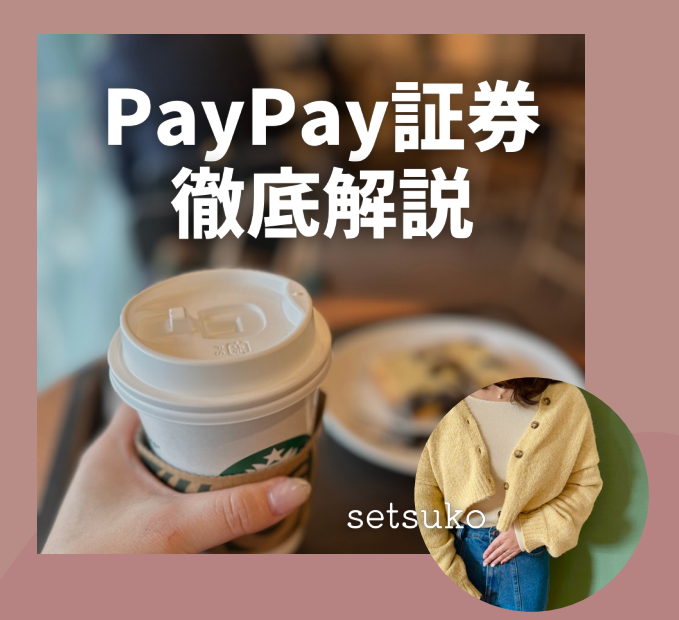

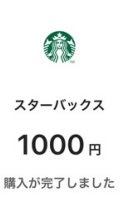

米国株を1000円~ 買えるのは PayPay証券だけ!

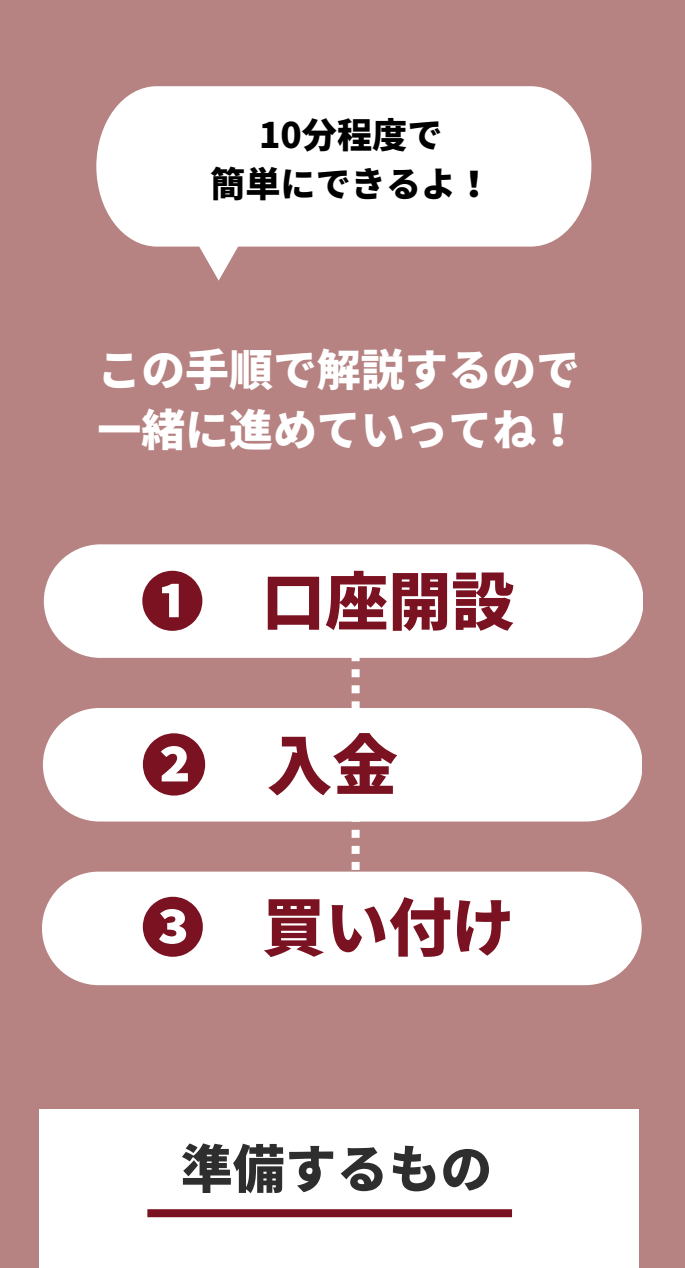

身分証明できるもの

ナンバーカード

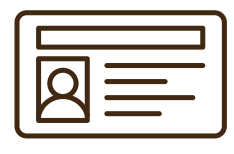

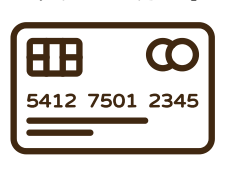

運転免許証など

通知カードでもOK

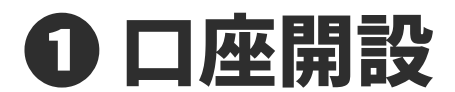

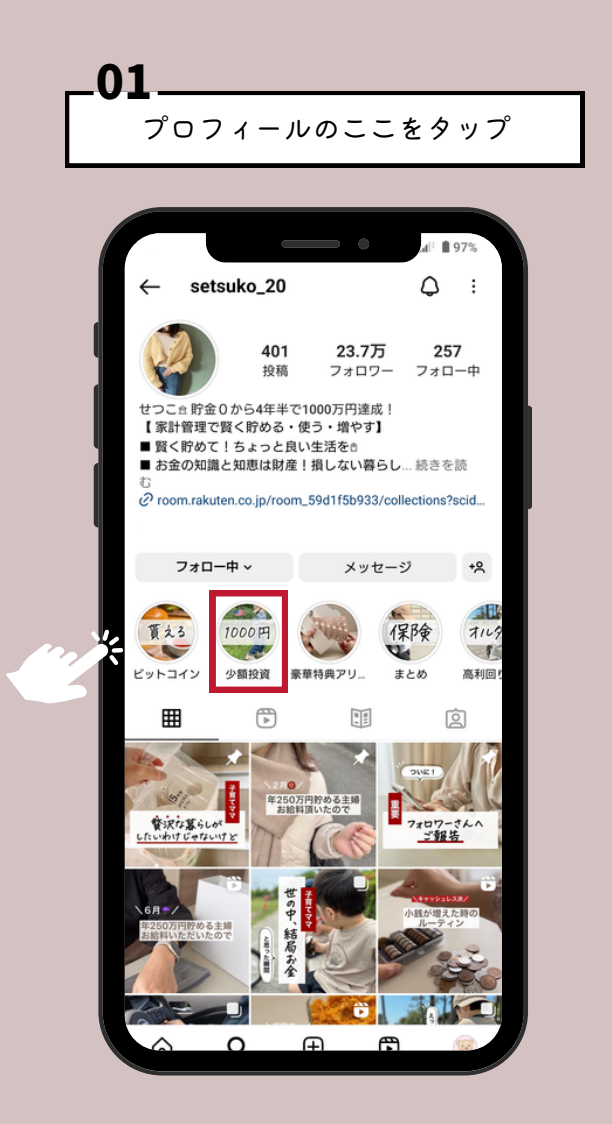

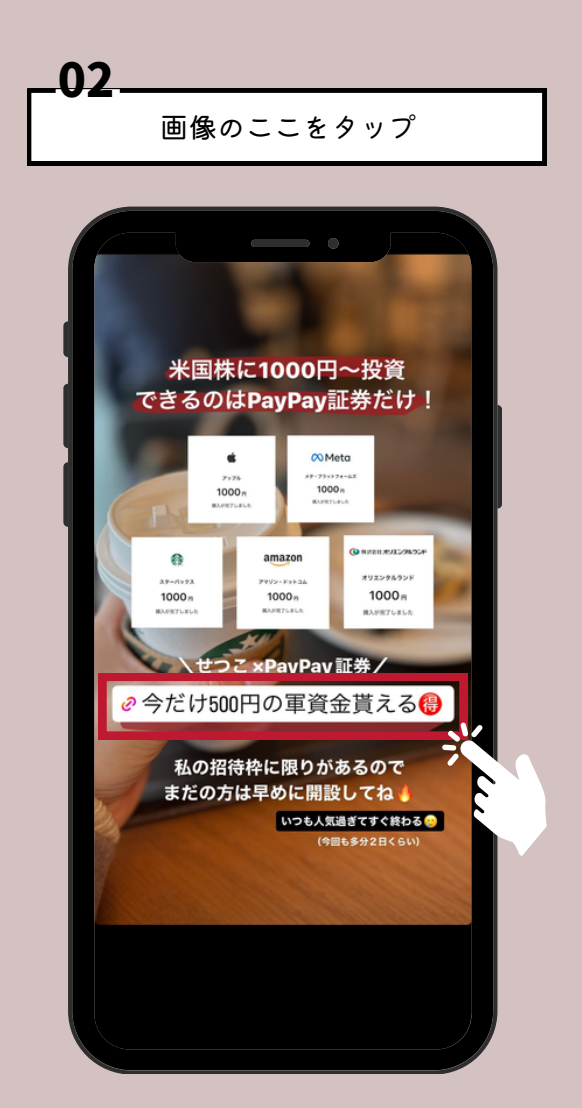

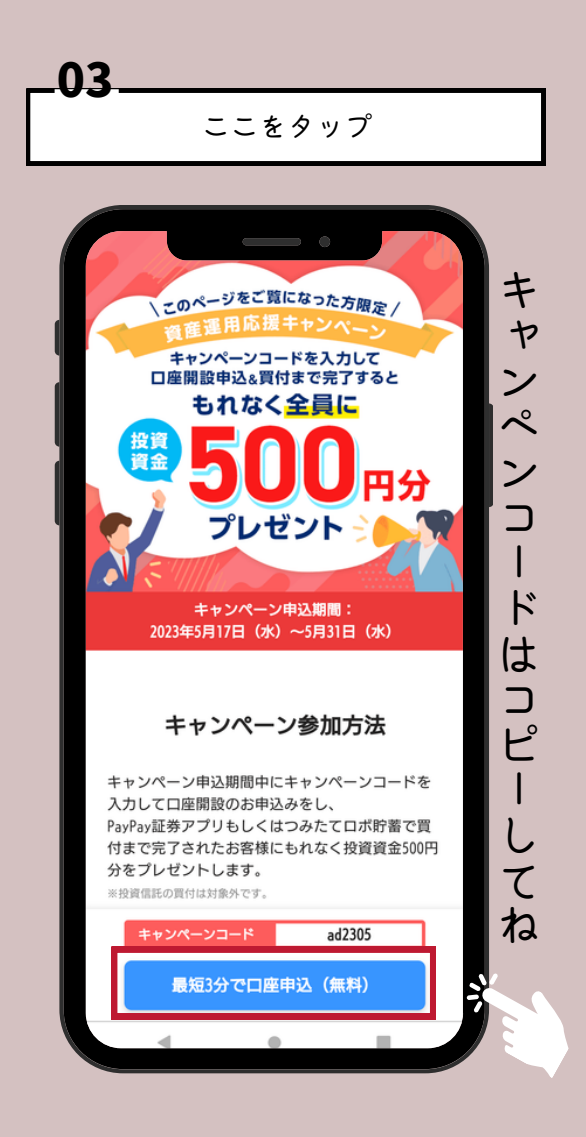

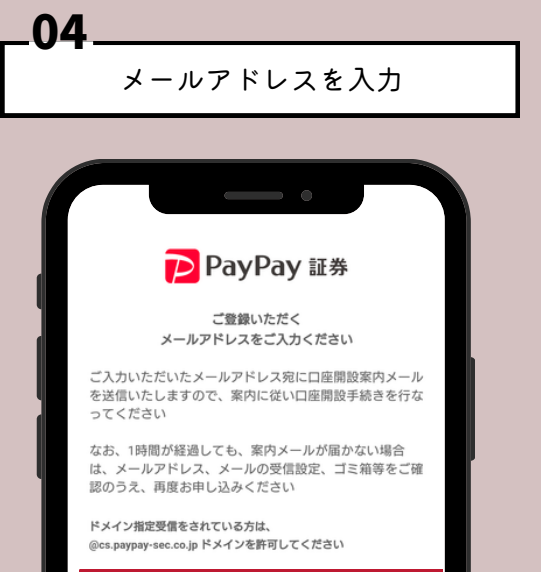

| メールアドレス                                                          |   |
|------------------------------------------------------------------|---|
| メールアドレス(再入力)                                                     | 8 |
| 口座開設                                                             |   |
| @docomo.ne.jp. @yshoo.co.jpのアドレスに関するご注意 ⑦<br><「重要時報シート」(金融事業者編)> |   |
| 金融商品取引業者:PayPay証券核式会社<br>関東財務局長(金商)第2883号<br>加入協会:日本証券業協会        |   |
| 4 0 0                                                            |   |

アカウント登録完了

.05

| PayPay 証券                                                                   |
|-----------------------------------------------------------------------------|
| ご登録いただく<br>メールアドレスをご入力ください                                                  |
| ご入力いただいたメールアドレス宛に口座開設案内メール<br>を送信いたしますので、案内に従い口座開設手続きを行な<br>ってください          |
| なお、1時間が経過しても、案内メールが届かない場合<br>は、メールアドレス、メールの受信設定、ゴミ箱等をご確<br>認のうえ、再度お申し込みください |
| ドメイン指定受信をされている方は、<br>@cs.paypay-sec.co.jp ドメインを許可してください                     |
| メールアドレス                                                                     |
| メールアドレス (再入力)                                                               |
|                                                                             |
| ご入力いただいたメールアドレス宛に<br>口座開設手続き用URLを送信しました                                     |
| メールをご確認ください                                                                 |
| ок                                                                          |
|                                                                             |

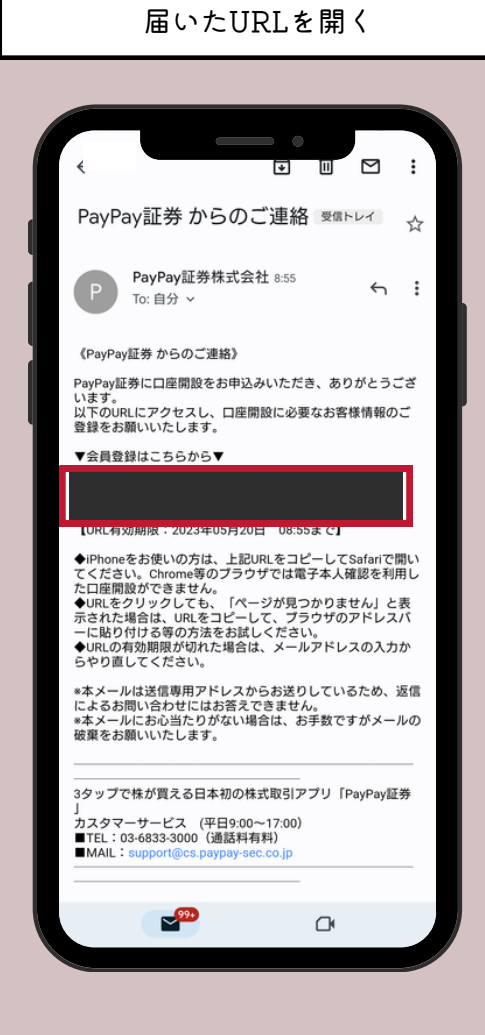

-06

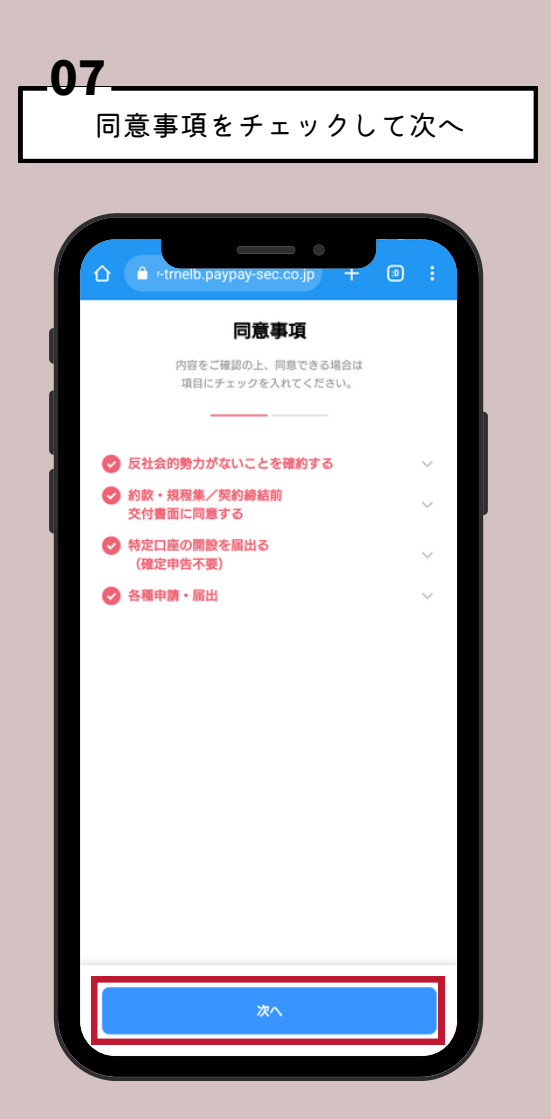

| す  | べてにチェックして次へ                                                                 |
|----|-----------------------------------------------------------------------------|
| 6  |                                                                             |
|    | 同意事項                                                                        |
| ۳. | 以下の内容に間違い無ければ、<br>すべての項目にチェックを入れてください。                                      |
|    |                                                                             |
| •  | 米国民(米国籍保有者)または米国居住者ではありま<br>せん。                                             |
| 0  | 日本以外に税法上の居住地国はありません。                                                        |
| 0  | 米国永住権(グリーンカード)を保有していません。                                                    |
| 0  | 米国での納税義務はありません。                                                             |
| •  | 外国の重要な公人、もしくはその親族ではありませ<br>ん。                                               |
| L  | 外国の重要な公人(外国PEPs)の方の口座開設はお受けでき<br>ません。<br>*お客様や親族の方が過去に重要な公人であった場合も含めま<br>す。 |
|    |                                                                             |
|    |                                                                             |
|    |                                                                             |
|    |                                                                             |
|    | 全てにチェックして次へ                                                                 |
|    |                                                                             |

-08

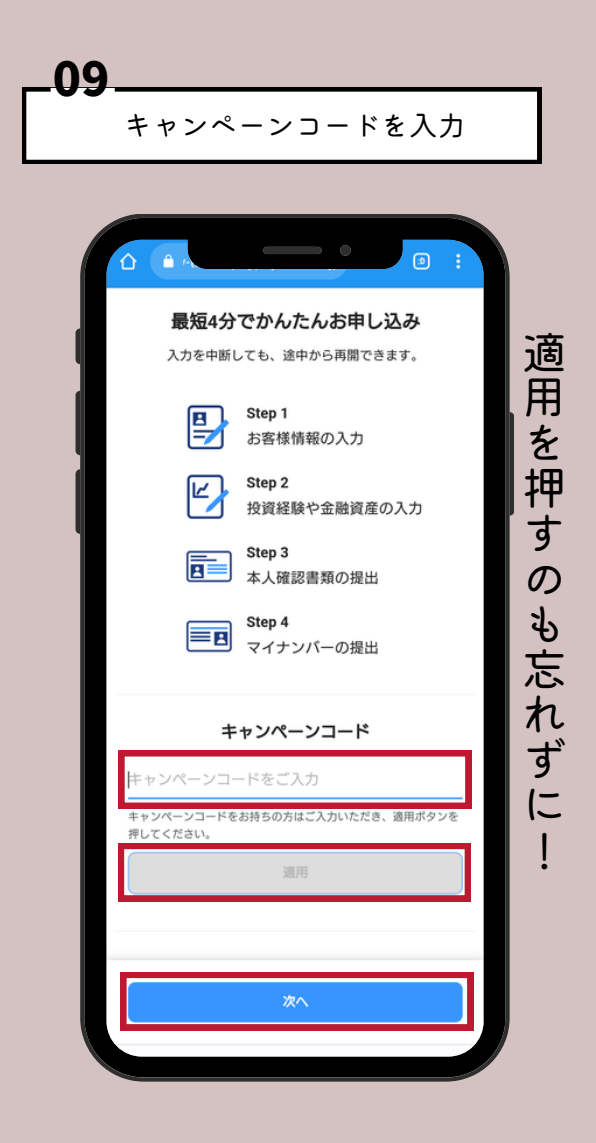

| _10 |                                                                                                    |                                                                    |
|-----|----------------------------------------------------------------------------------------------------|--------------------------------------------------------------------|
|     | お客様情報を入力                                                                                                    |                                                                    |
|     | 35 と 1 は 1時 中化 と ノ く ノ 3         ま客様情報の入力         上         第木         名         市本         名         花子         注 (カナ)         スズキ         名 (カナ)         八ナコ         性別         男性       女性         生年月日         1990/11/11         那零電話冊号         090-1234-5678                                                                                                    |                                                                    |
|     | よ客様情報の入力     ま     ま     ま     ま     ま     ま     ま     ま     ま     ま     ま     ま     ま     ま     た     な     ま     た     た      た      た        た      た      た      た      た      た      た      た      た      た        た      た      た     た     た     た     た     た     た     た | ·<br>·<br>·<br>·<br>·<br>·<br>·<br>·<br>·<br>·<br>·<br>·<br>·<br>· |

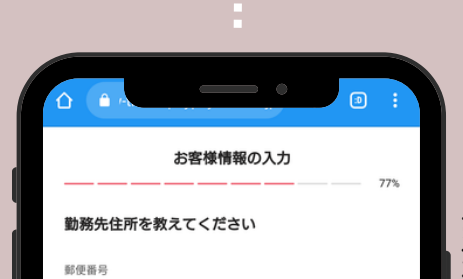

弁護士・会計士・その他士業

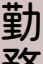

| 000-0000       |        |
|----------------|--------|
|                | _      |
| 107 101 07 101 |        |
| 40-332/17 SPC  |        |
| 東京都            | ~      |
| 市区町村・丁目        |        |
| 市区町村・丁目        | _      |
|                |        |
| 番地以降           | _      |
| 例:1-2-3        | _      |
|                |        |
| 建物名・部屋番号       |        |
| 例:ペイペイマンション101 | _      |
|                |        |
|                | _      |
|                | _      |
|                |        |
|                |        |
|                |        |
|                |        |
| 戻る次ク           | $\sim$ |
|                |        |
|                |        |
|                |        |

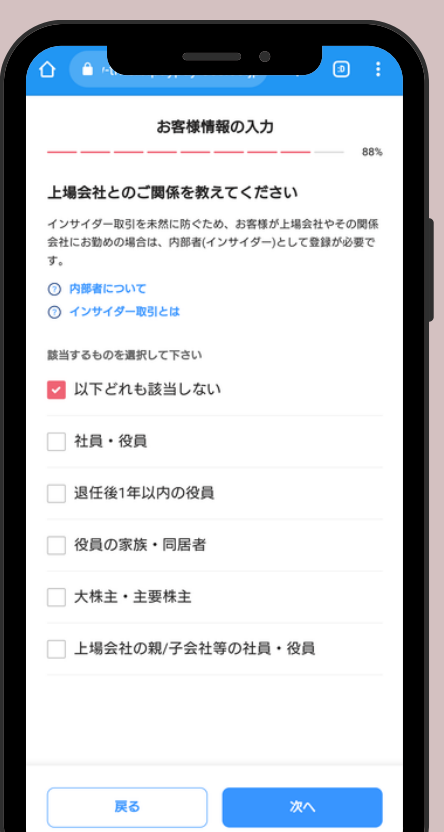

上場企業との関係の有無について選択

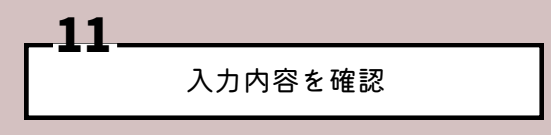

|         | お客様情報の入力      |        |
|---------|---------------|--------|
|         |               | - 100% |
|         | 入力内容の確認       |        |
| 「例      | 定」ボタンを押してください |        |
|         |               |        |
| 基本情報    |               |        |
| 07HW    |               |        |
| お名前(カナ) |               |        |
| 性別      | 女性            |        |
| 生年月日    |               |        |
| 携帯電話番号  |               |        |
| 住所      |               |        |
|         |               |        |
| 国籍      | 日本            |        |
|         |               |        |
|         | 確定            |        |
|         | 戻る            |        |

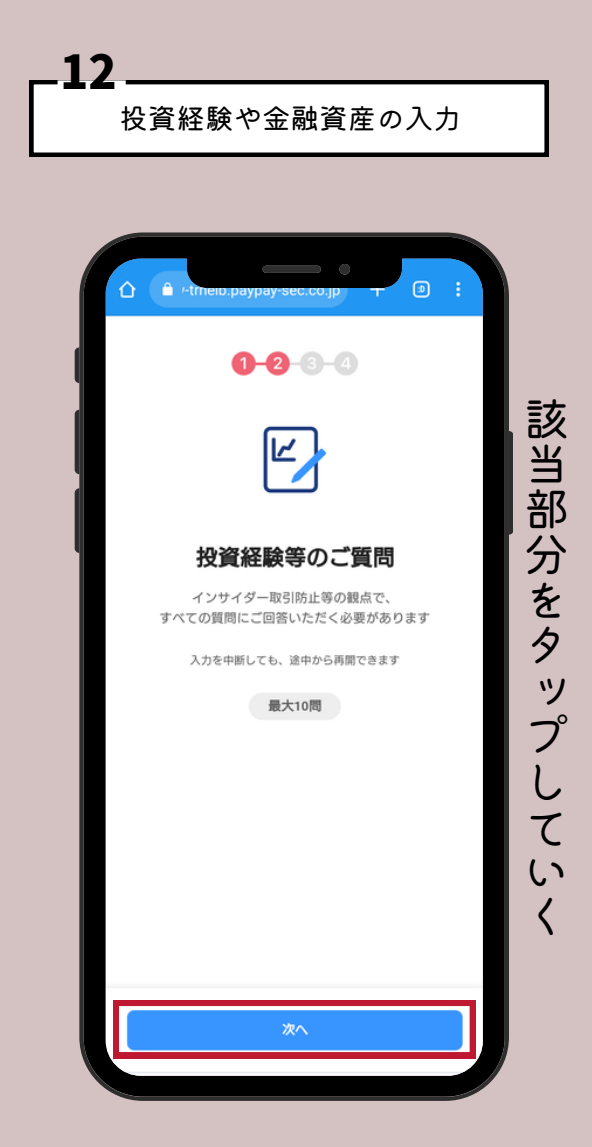

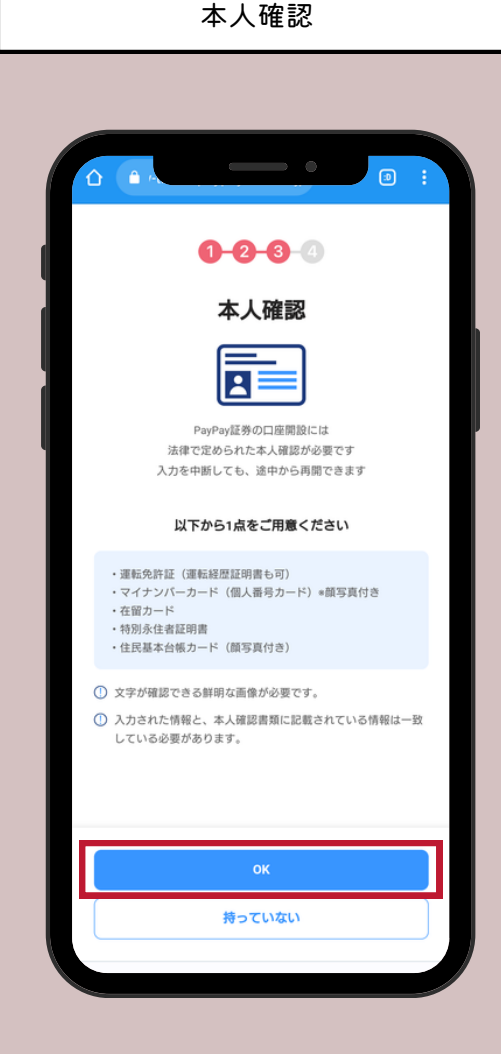

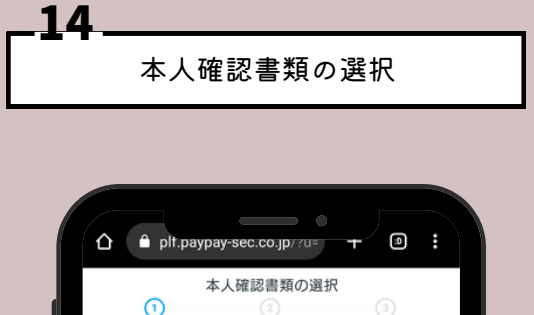

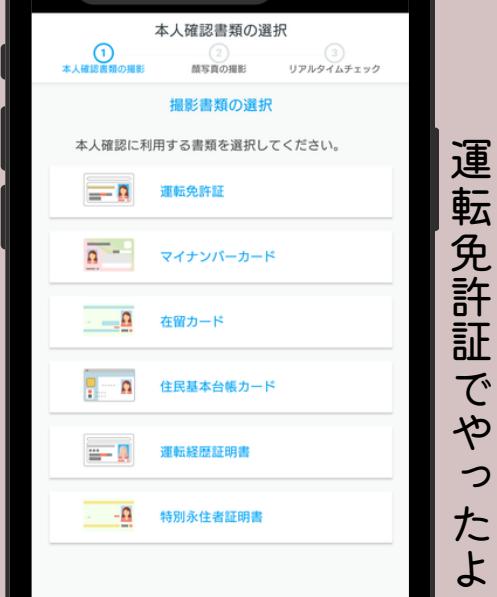

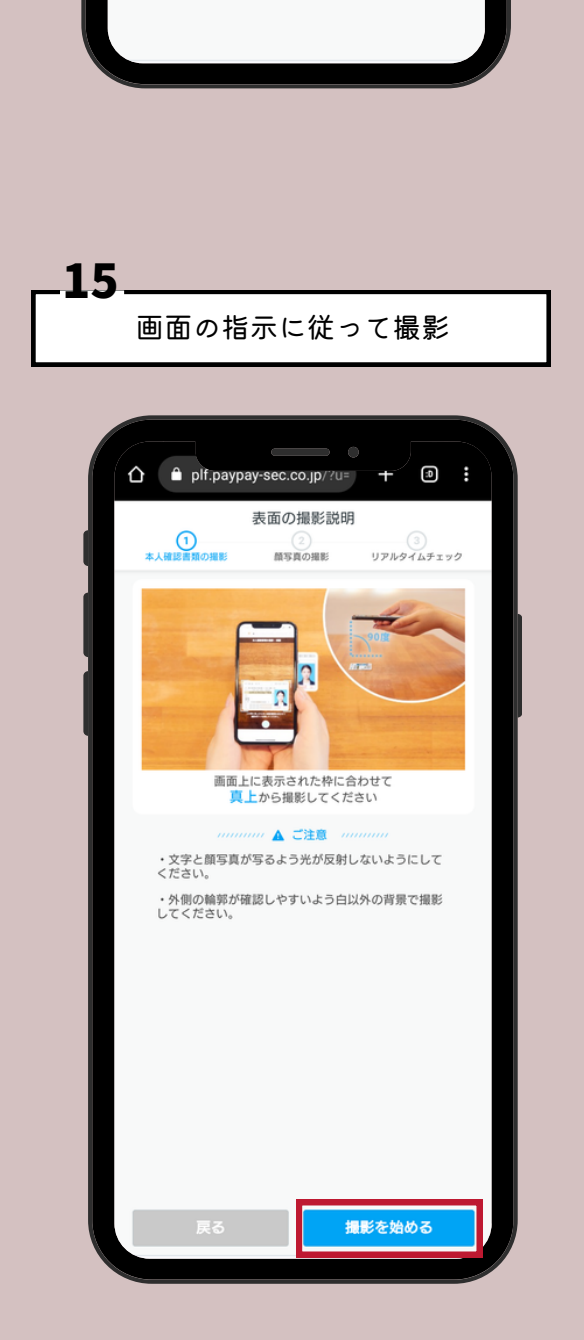

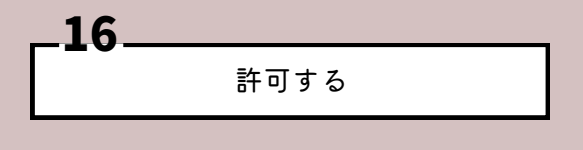

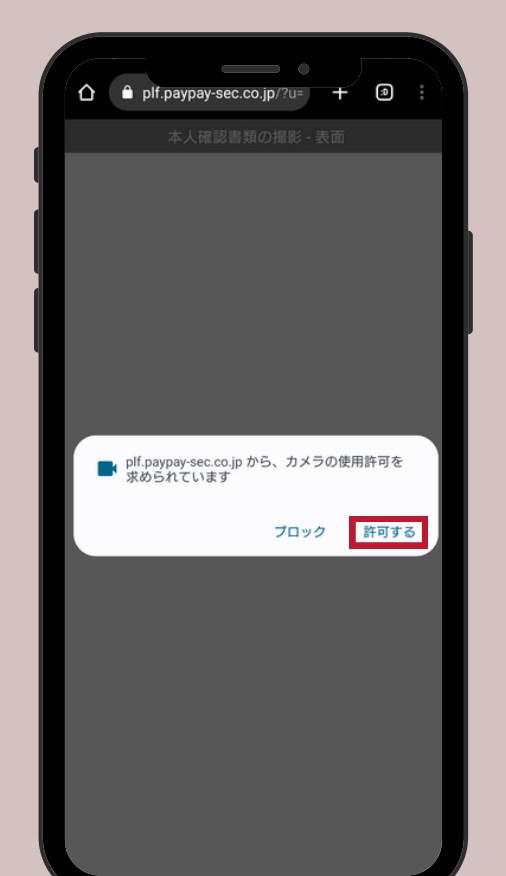

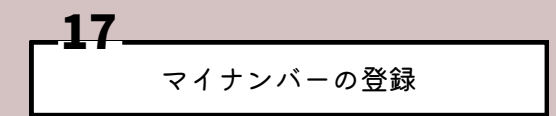

| A a +theo,paypay-sec.co.jp T ■                                                                    | - |
|---------------------------------------------------------------------------------------------------|---|
| 0-2-3-4                                                                                           |   |
| マイナンバー確認書類の撮影                                                                                     | 5 |
| 入力を中断しても、途中から再開できます                                                                               |   |
| <ul> <li>文字が確認できるのでな画像が必要です。</li> <li>入力された情報と、マイナンバー確認書類に記載され<br/>いる情報は一致している必要があります。</li> </ul> | τ |
| 以下から選択して、撮影に進んでください                                                                               |   |
| マイナンパーカード(個人番号カード)※顔<br>写真付き                                                                      | > |
| マイナンバー通知カード ※顔写真なし                                                                                | > |
| マイナンバー記載の住民票の写し                                                                                   | > |
| <ul> <li>② 個人振号カードとは</li> <li>② マイナンバー通知カードとは</li> <li>③ マイナンバー記載の住民業の写しの注意点</li> </ul>           |   |
|                                                                                                   |   |

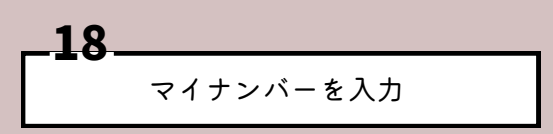

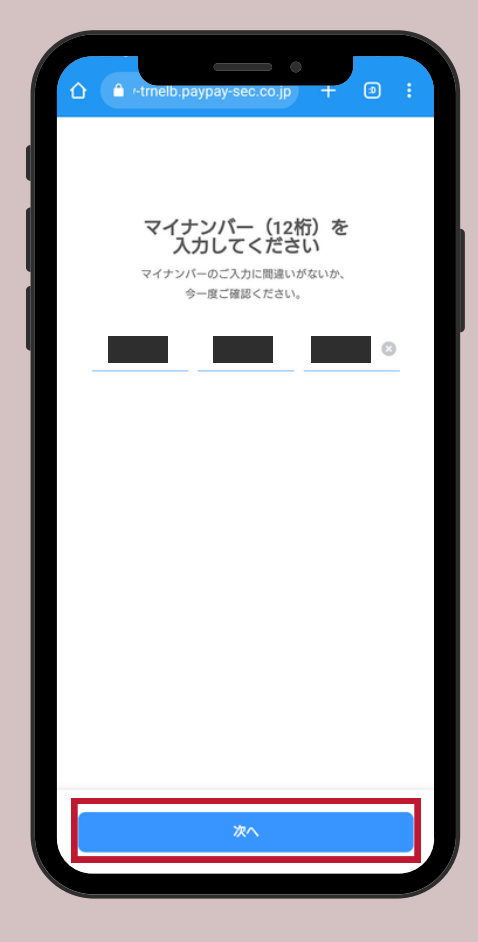

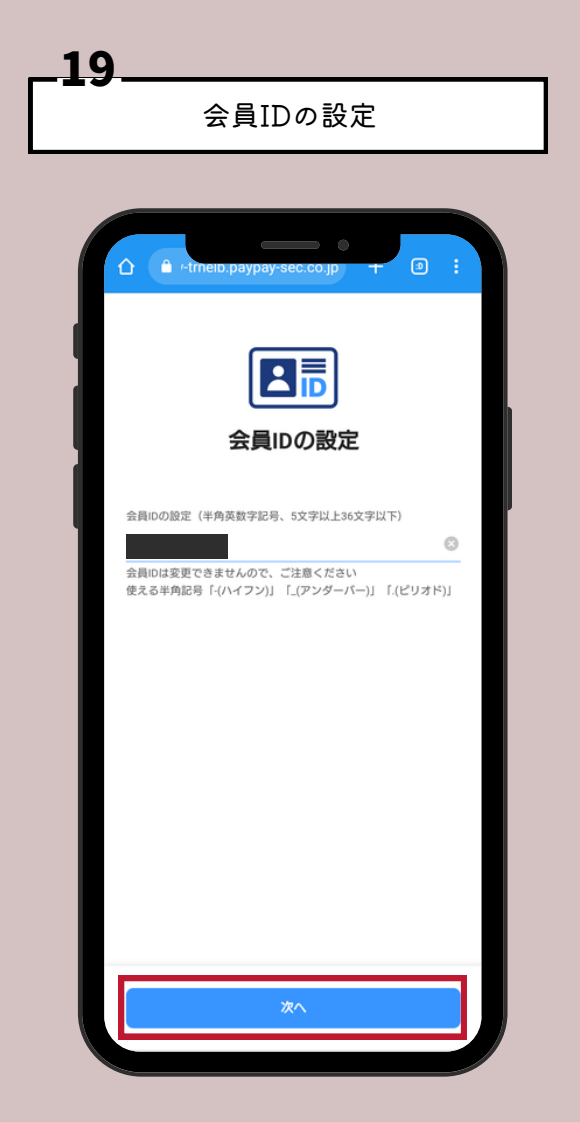

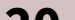

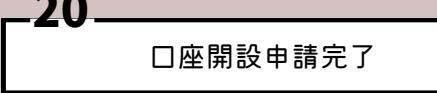

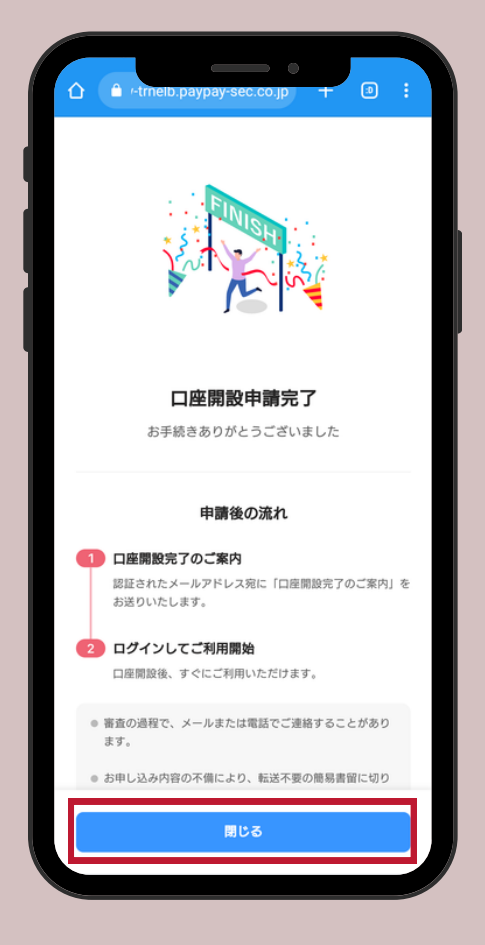

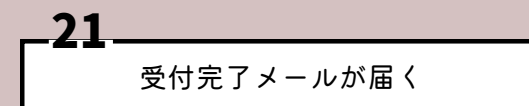

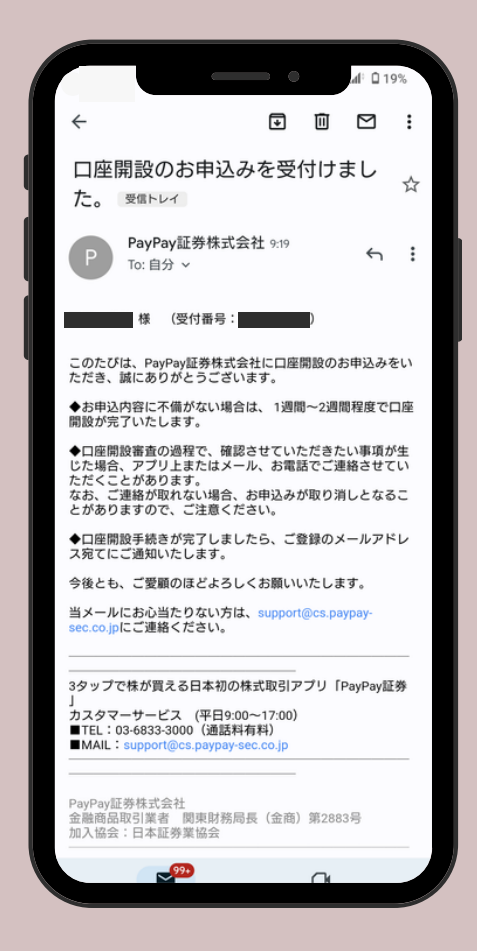

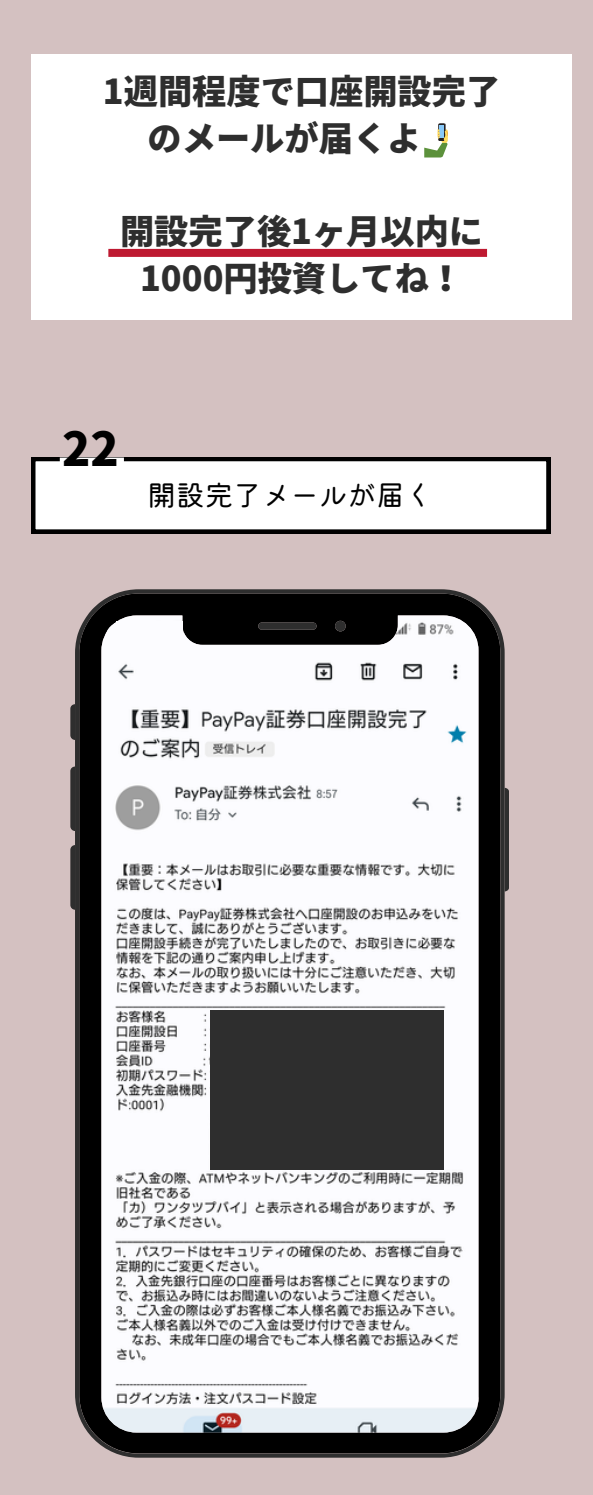

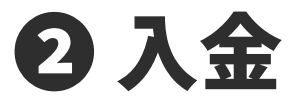

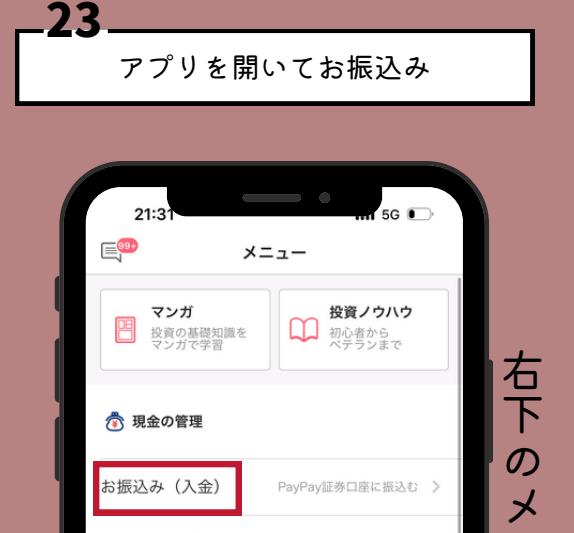

| お引き出し(出金)       払出し >         マネースケジュール       >         銀行・電子マネー等と入出金連携       >         残高履歴       >         ご 会員情報       >         会員情報の確認と変更       >         パスワード・注文パスコードの変更       >         トッフ       近       正         トッフ       ボートフォリオ       カレンダー         取3回歴       メニュー |                  |           |        |
|----------------------------------------------------------------------------------------------------|------------------|-----------|--------|
| マネースケジュール       >         銀行・電子マネー等と入出金連携       >         残高履歴       >         残高履歴       > <b>(注) 会員情報</b> >         会員情報の確認と変更       >         パスワード・注文パスコードの変更       >         レ/ ・・・       (ビ) ・・         トッフ ボートフォリオ カレンダー 取引限歴       >                                      | お引き出し(出金)        | 払出し >     | =      |
| <ul> <li>銀行・電子マネー等と入出金連携</li> <li>入</li> <li>残高履歴</li> <li>&gt;</li> <li>会員情報</li> <li>会員情報の確認と変更</li> <li>パスワード・注文パスコードの変更</li> <li>パスワード・注文パスコードの変更</li> <li>レ( ○ 証) E</li> <li>トッフ ボートフォリオ カレンダー 取引限歴</li> </ul>                                                               | マネースケジュール        | >         | 그      |
| 残高履歴     >          金員情報      >          金員情報の確認と変更      >          パスワード・注文パスコードの変更      >          パスワード・注文パスコードの変更      >          レ       ビ       ・       エートフォリオ       カレンダー       取引履歴      >                                                                               | 銀行・電子マネー等と入出金連携  | >         |        |
| <ul> <li>□ 会員情報</li> <li>☆ 員情報の確認と変更</li> <li>パスワード・注文パスコードの変更</li> <li>パスワード・注文パスコードの変更</li> <li>レビ (○) (※)</li> <li>トッフ ボートフォリオ カレンダー 取引限度</li> </ul>                                                                                                    | 残高履歴             | >         | をタ     |
| 会員情報の確認と変更 > パスワード・注文パスコードの変更 ><br>パスワード・注文パスコードの変更 ><br>└╯ ① [ii] []<br>トップ ポートフォリオ カレンダー 取引限圏 ×=ュー                                                                                                    | LEI 会員情報         |           | ý<br>س |
| パスワード・注文パスコードの変更<br>レ<br>トップ ボートフォリオ カレンダー 取引履歴 メニュー                                                                                                    | 会員情報の確認と変更       | >         | 2      |
|                                                                                                    | パスワード・注文パスコードの変更 | >         |        |
|                                                                                                    | レイ ・             | ≡<br>×=ュ− |        |
|                                                                                                    |                  |           |        |

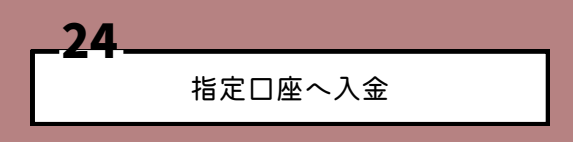

|                                           | m 5G ●                                                  |
|-------------------------------------------|---------------------------------------------------------|
| <mark>⊉</mark> ₽ay                        | Pay証券 取引口座                                              |
| <ol> <li>こちらの「みずほ<br/>用意したお客様専</li> </ol> | 銀行口座」は、PayPay証券がご<br>用の振込み先口座となります                      |
| 銀行名                                       |                                                         |
| 店名                                        |                                                         |
| 預金種別                                      |                                                         |
| 口座番号                                      |                                                         |
| 口座名義人                                     | ペイペイシヨウケン                                               |
| ※ご入金の際は必ずお客い。ご本人様名義以外なお、未成年口座の場さい。        | 様ご本人様名義でお振込みくださ<br>でのご入金は受け付けできません。<br>合でもご本人様名義でお振込みくだ |
| お問い合わせはこう                                 | 55                                                      |
| お問い合わせフォー                                 | -д ×                                                    |

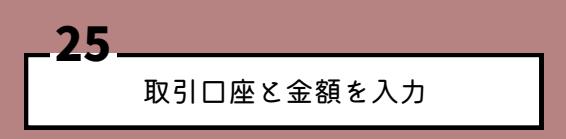

|   |                                              |                                            | •                       | 5G 🗉               |         |       |
|---|----------------------------------------------|--------------------------------------------|-------------------------|--------------------|---------|-------|
|   | く戻る                                          | 振込情報                                       | 服入力                     |                    |         |       |
|   | 1 振込情報入力                                     | ▶ 2<br>振込内容(                               | ►<br>D础認                | 完了                 |         |       |
|   | 金融機関                                         |                                            |                         |                    |         | 这     |
|   | 支店                                           |                                            |                         |                    |         |       |
|   | 依頼人名<br>(全角カナ英数)                             |                                            |                         |                    | ~       | 「大日子」 |
|   | 預金科目                                         |                                            |                         |                    |         |       |
|   | 普通                                           |                                            | 貯蓄                      | その他                | 8       |       |
|   | 口座番号                                         |                                            |                         |                    |         | アト    |
|   | 受取人名                                         | ~° T~° TS                                  | 'ヨウケン(                  | л                  |         | や     |
|   | 振込金額                                         | 5000                                       |                         |                    | F9 🗸    | 5     |
|   | 振込予定日                                        |                                            |                         |                    |         | +-    |
|   | 最短日程                                         | で振り込む                                      | 振込日                     | を指定する              |         |       |
| I | *お振込金額は本<br>ただし、振込先≦<br>場合があります。<br>し、次画面でご研 | 日付けで引落し;<br>診融機関・口座状<br>振込予定日は、<br>窒認ください。 | ます。<br>態よっては即<br>「確認」ボタ | 〕時入金できな<br>?ンをクリック | まい<br>2 | よ     |
| I |                                              | 確                                          | 認                       | >                  | ]       |       |
|   |                                              | _                                          | _                       |                    | J       |       |

振込内容を確認して実行

26

| く戻る       振込内容の確認         金融機関                                                                                                    |                                                |                                            |   |
|----------------------------------------------------------------------------------------------------|------------------------------------------------|--------------------------------------------|---|
| 金融機関                                                                                                    | く戻る                                            | 振込内容の確認                                    |   |
| 支店       「「「」」」」」」」」」」」」」」」」」」」」」」」」」」」」」」」」」」                                                                                                    | 金融機関                                           |                                            |   |
| <ul> <li>依頼人名</li> <li>預金科目</li> <li>四座番号</li> <li>受取人名</li> <li>ベイペイショウケン(カ)</li> <li>振込金額</li> <li>5,000円</li> <li>振込手数料</li> <li>145円</li> <li>振込手数料のボント支払い<br/>ボイントを利用しない<br/>(88,167ボイント対用可能)</li> <li>振込予定日</li> <li>2023年05月18日</li> <li>確証番号入力</li> <li>(4桁〜12桁半角数字)</li> <li>仕桁〜12桁半角数字)</li> <li>は気子防の「振込手数料無料回数」によっては手数料が<br/>のになる場合があります。</li> <li>読込実行時の「振込手数料無料回数」によっては手数料がのかる場合があります。</li> <li>振込実行</li> <li>振込実行</li> </ul>                                                                                                    | 支店                                             |                                            |   |
| 預金科目         □座番号         受取人名       ベイベイショウケン (カ.)         通込金額       5,000円         強込手数料       145円         「加込手数料のボイント支払い       変更         ボムントを利用しない       変更         ボムントを利用しない       変更         「旅込予定日       2023年05月18日         「離証番号入力       (4桁〜12桁半角数字)         「北石小2桁半角数字)       (21年)         「北石小2桁半角数字)       (11日)         「北石小2桁半角数字)       (11日)         「北石小2桁半角数字)       (11日)         「北石小2桁半角数字)       (11日)         「北石小2桁半角数字)       (11日)         「北石小2桁半角数字)       (11日)         「北石小2桁半角数字)       (11日)         「北石小2桁半角数字)       (11日)         「北石小2桁半角数字)       (11日)         「北石小2桁半角数字)       (11日)         「北石小2桁半角数字)       (11日)         「北石小2桁半角数字)       (11日)         「北石小2桁半角数字)       (11日)         「北石小2桁半角数       (11日)         「北石小2桁半角数       (11日)         「北石小2桁半角数       (11日)         「北石小2桁半角、小2日)       (11日)         「北石小2桁半角、小2日)       (11日)         「北石小2桁半角、小2日)       (11日)         「北石小2桁半角、小2日)       (11日)         「北石小2                                                                                                    | 依頼人名                                           |                                            |   |
| 口座番号         短取人名       ペイペイショウケン (力         振込金額       5,000円         振込手数料       145円         輝込手数料       145円         振込手数料       145円         ボントを利用しない<br>(88,167ポイント支払い)       変更         振込手数】       2023年05月18日         確証番号入力       (4桁〜12桁半角数字)         北京子豹の取消は振込予定日の前日23時55分まで<br>可能です。          振込手数時(振込手数料無料回数)によっては手数料がののな場合があります。          振込実行料       (加速)         振込実行          振込実行                                                                                                    | 預金科目                                           |                                            |   |
| 変取人名     ペイペイショウケン (カ)       振込金額     5,000円       振込手数料     145円       (数子数和のポイント支払い<br>ボイントを利用しない<br>(88,167ボイント利用可能)       振込子変日     2023年05月18日       御証毎入力     (4桁~12桁半角数字)       (4桁~12桁半角数字)       (法参取の取)<br>(4桁~12桁半角数字)       (法影子歌日の前日23時55分まで<br>可能です。       ・振込実行時の「振込手数料無料回数」によっては手数料が<br>のかる場合があります。       ・ 建築とまった場合、振込手数料は振却されません。ま<br>た 別途相戻手数料がかかる場合があります。       振込実行                                                                                                    | 口座番号                                           |                                            |   |
| <ul> <li>概込金額 5,000円</li> <li>概込手数料 145円</li> <li>概込手数料のボイント支払い</li> <li>ボイントを利用しない<br/>(88,167ボイント利用可能)</li> <li>(83,167ボイント利用可能)</li> <li>(第込予定日 2023年05月18日</li> <li>確証号入力         <ul> <li>(4桁~12桁半角数字)</li> <li>(4桁~12桁半角数字)</li> </ul> </li> <li>びとうた場合、振込手数料無料回数」によっては手数料がののになる場合があります。         <ul> <li>(4気とすた場合、振込手数料点料回数」によっては手数料がのかる場合があります。</li> <li>(1度 とすた場合、振込手数料点料回数」によっては手数料がのかる場合があります。</li> <li>(1度 込 実 行)</li> <li>(1度 込 実 行)</li> </ul> </li> </ul>                                                                                                    | 受取人名                                           | ペイペイシヨウケン(カ                                |   |
| <ul> <li>振込手数料 145円</li> <li>振込手数料のボイント支払い</li> <li>ボイントを利用しない</li> <li>(88,167ボイント利用可能)</li> <li>振込予定日 2023年05月18日</li> <li>暗証番号入力</li> <li>(4桁~12桁半角数字)</li> <li>(4桁~12桁半角数字)</li> <li>(4桁~12桁半角本)</li> <li>(4桁~12桁半角本)</li> <li>(4桁~12桁半角本)</li> <li>(4桁~12桁半角本)</li> <li>(4桁~12桁半角本)</li> <li>(4桁~12桁半角本)</li> <li>(4桁~12桁半角本)</li> <li>(4桁~12桁+12桁+12桁+12)</li> <li>(4桁~12桁+12桁+12)</li> <li>(4桁~12桁+12)</li> <li>(4桁~12桁+12)</li> <li>(4桁~12)</li> <li>(4桁~12)</li> <li>(4桁~12)</li> <li>(4桁~12)</li> <li>(4桁~12)</li> <li>(4桁~12)</li> <li>(4 (12)</li> <li>(4 (12)</li> <li>(4 (12)</li> <li>(4 (12)</li> <li>(4 (12)</li> <li>(4 (1</li></ul> | 振込金額                                           | 5,000円                                     |   |
| 課込手数料のポイント支払い       変更         ポイントを利用しない       変更         (88,167ポイント利用可能)       変更         課込予定日       2023年05月18日         確証番号入力       (4桁~12桁半角数字)         建築当教物の販消は振込予定日の前日23時55分まで       (4桁~12桁半角数字)         ・       (4桁~12桁半角数字)         ・       (4桁~12桁半角数和)         ・       (4桁~12桁半角数字)         ・       (4桁~12桁半角数字)         ・       (4桁~12桁半角数字)         ・       (4桁~12桁半角数字)         ・       (4桁~12桁半角数字)         ・       (4桁~12桁半角数字)         ・       (4桁~12桁半角数字)                                                                                                    | 振込手数料                                          | 145円                                       |   |
| <ul> <li>暗証番号入力         <ul> <li>(4桁~12桁半角数字)</li> </ul> </li> <li>(4桁~12桁半角数字)</li> <li>(基込予約の取消は振込予定日の前日23時55分まで<br/>可能です。</li> <li>・振込実行時の「振込予数料無料回数」によっては手数料が<br/>0円になる場合があります。</li> <li>・組戻しなった場合、振込手数料は返却されません。ま<br/>た、別途組戻手数料がかかる場合があります。</li> </ul>                                                                                                    | 振込手奴科のカ<br>ポイントを利<br>(88,167ポイ<br>振込予定日        | RTJFを知い<br>J用しない<br>シト利用可能)<br>2023年05月18日 |   |
| (4桁~12桁半角数字)  ・振込予約の取消は振込予定日の前日23時55分まで  のになる場合があります。  ・離入実行時の「振込手数料無料回数」によっては手数料が のになる場合があります。  ・組実しなった場合、振込手数料は返却されません。ま  、別途組戻手数料がかかる場合があります。  振込実行                                                                                                    | 暗証番号入力                                         |                                            |   |
| 【注意事項等】<br>・振込予約の取消は振込予定日の前日23時55分まで<br>可能です。<br>・設決実行時の「振込手数料無料回数」によっては手数料が<br>0円になる場合があります。<br>・ 相戻しとなった場合、振込手数料は返却されません。ま<br>た、別途相戻手数料がかかる場合があります。<br>振込実行                                                                                                    |                                                | (4桁~12桁半角数字)                               | 1 |
| <ul> <li>・ 飯込美町時の ・飯込美坂村市新旧数」によっては手数料かの<br/>〇円になる場合があります。</li> <li>・ 組戻しとなった場合、振込手数料は返却されません。また、別途組戻手数料がかかる場合があります。</li> <li>振込実行 &gt;</li> </ul>                                                                                                    | 【注意事項等】<br>・振込予約の取<br>可能です。                    | 双消は振込予定日の <mark>前日23時55分</mark> まで         |   |
| <ul> <li>・組戻しとなった場合、振込手数料は返却されません。また、別途組戻手数料がかかる場合があります。</li> <li>振込実行 &gt;</li> </ul>                                                                                                    | <ul> <li>・ 振込実行時の</li> <li>0 円になる場合</li> </ul> | リ「娵凶于奴科無科回奴」によっては手数科が<br>含があります。           |   |
| 振込実行 >                                                                                                    | <ul> <li>・組戻しとなった、別途組戻手</li> </ul>             | った場合、振込手数料は返却されません。ま<br>F数料がかかる場合があります。    |   |
|                                                                                                    |                                                | 振込実行 >                                     |   |
|                                                                                                    |                                                |                                            |   |

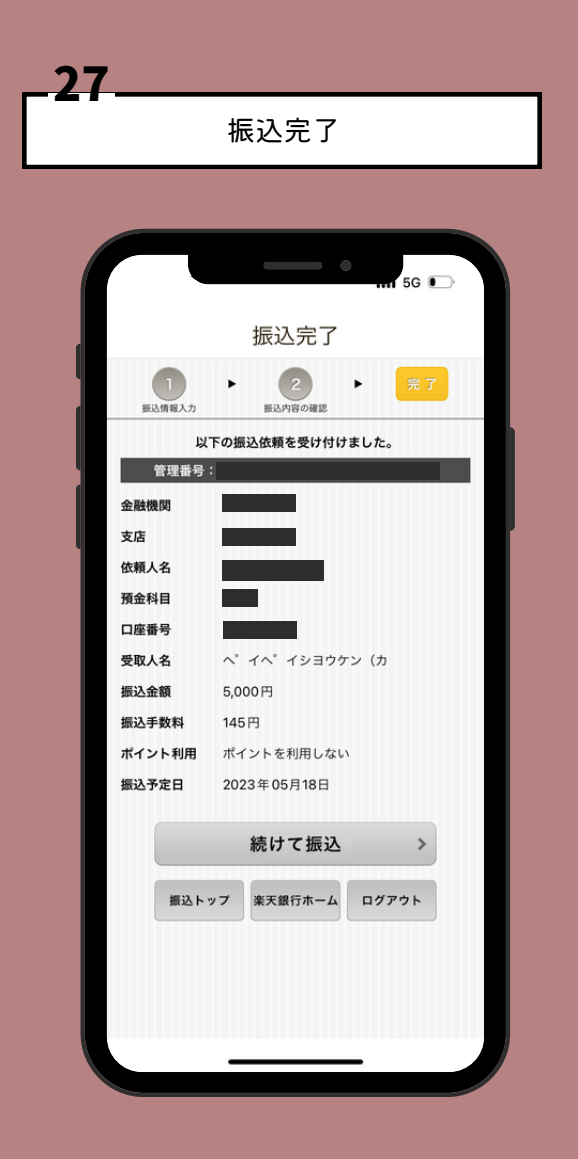

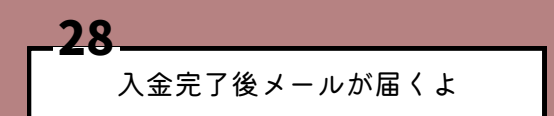

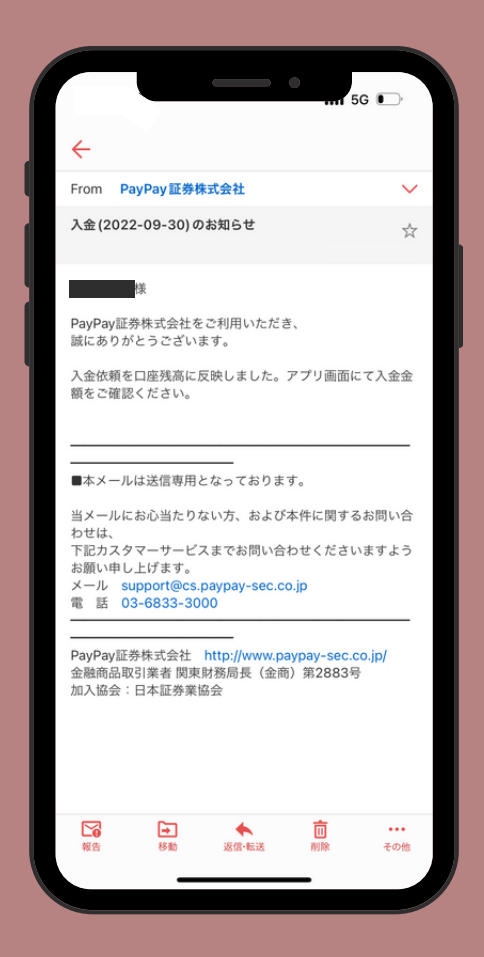

入金は早ければ 数時間で反映されるよ!

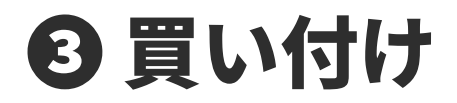

どの銘柄買ったら良いのか わからない人は自分の好きな企業や よく利用する企業の株を 1000円分買ってみると良いかもつ

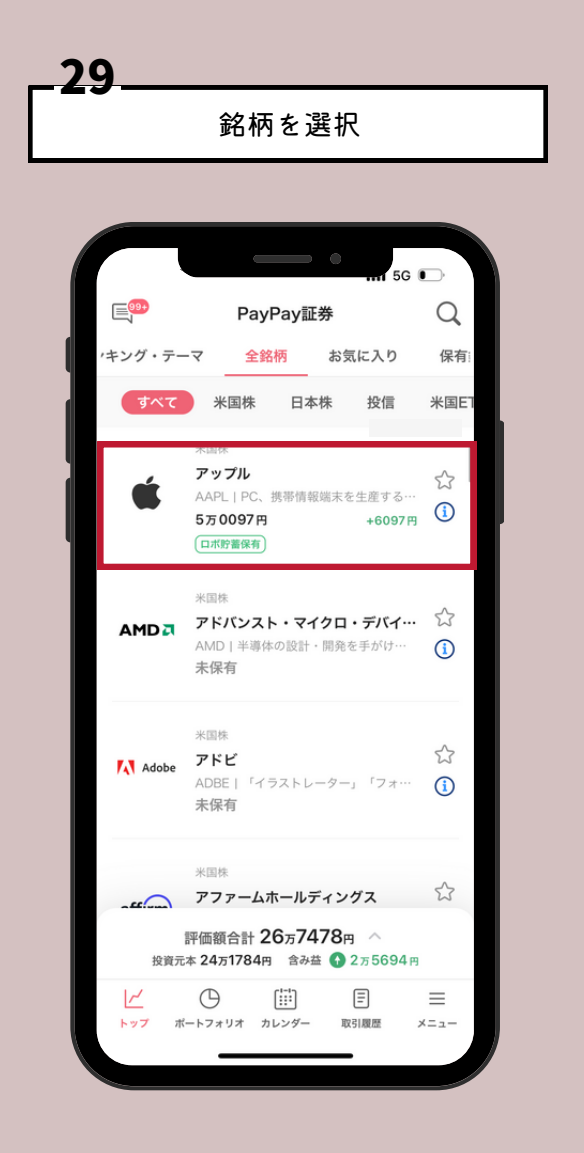

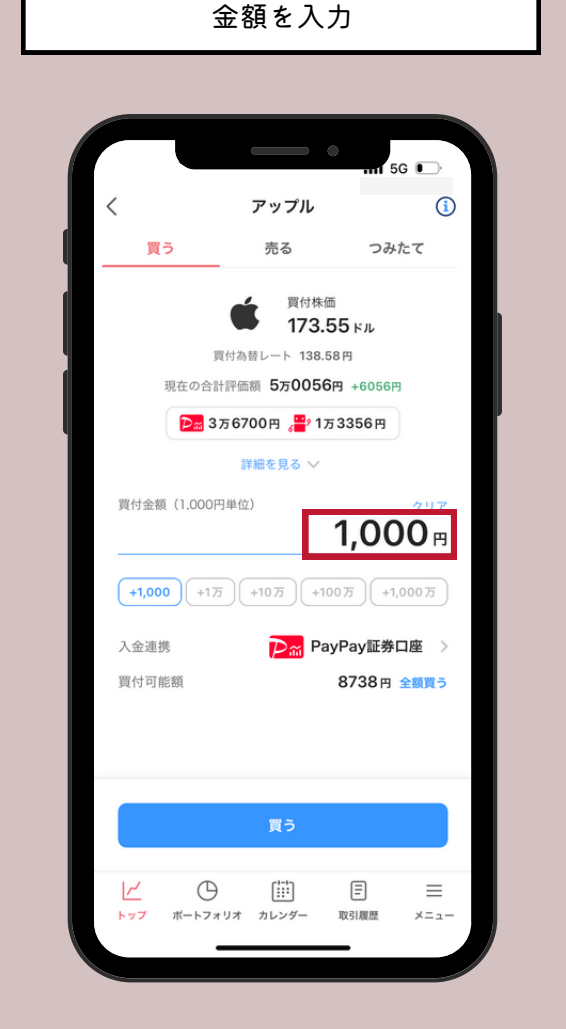

30

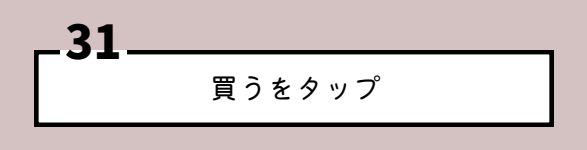

|                  |                                            | - Inf 5G 💽                            |   |
|------------------|--------------------------------------------|---------------------------------------|---|
| <                | アップル                                       | í                                     | l |
| 買う               | 売る                                         | つみたて                                  | l |
|                  | ➡ 買付株価                                     |                                       | l |
|                  | 173.71                                     | ドル                                    | l |
|                  | 買付為替レート 138.581                            | 9                                     | l |
| 現在の合             | 計評価額 5万0085円                               | +6085円                                | l |
|                  | 3万6721円 📲 1万3                              | 364円                                  |   |
|                  |                                            |                                       |   |
| 2                | の金額で買いますカ                                  | ?ינ                                   |   |
|                  | アップル(AAPL)                                 |                                       |   |
|                  |                                            |                                       |   |
| 買付金額             |                                            | <b>1000</b> 円                         |   |
|                  |                                            | 0.0 1101 01                           |   |
| 入金連携             | <b>₽</b> ‴ Р                               | ayPay証券口座                             |   |
| 入金連携<br>価格       | <mark>⊉</mark> ≋ P                         | ayPay証券口座<br>173.71ドル/株               |   |
| 入金連携<br>価格<br>為替 | <mark>⊅</mark>                             | ayPay証券口座<br>173.71ドル/株<br>138.58円/ドル |   |
| 入金連携<br>価格<br>為替 | Pm P                                       | ayPay証券口座<br>173.71ドル/株<br>138.58円/ドル |   |
| 入金連携<br>価格<br>為替 | P المح                                     | ayPay証券口座<br>173.71ドル/株<br>138.58円/ドル |   |
| 入金連携<br>価格<br>為替 | ア<br>買う<br>キャンセル                           | ayPay証券口座<br>173.71ドル/株<br>138.58円/ドル |   |
| 入金連携<br>価格<br>為替 | アパントレントレントレントレントレントレントレントレントレントレントレントレントレン | ayPay証券口座<br>173.71ドル/株<br>138.58円/ドル |   |

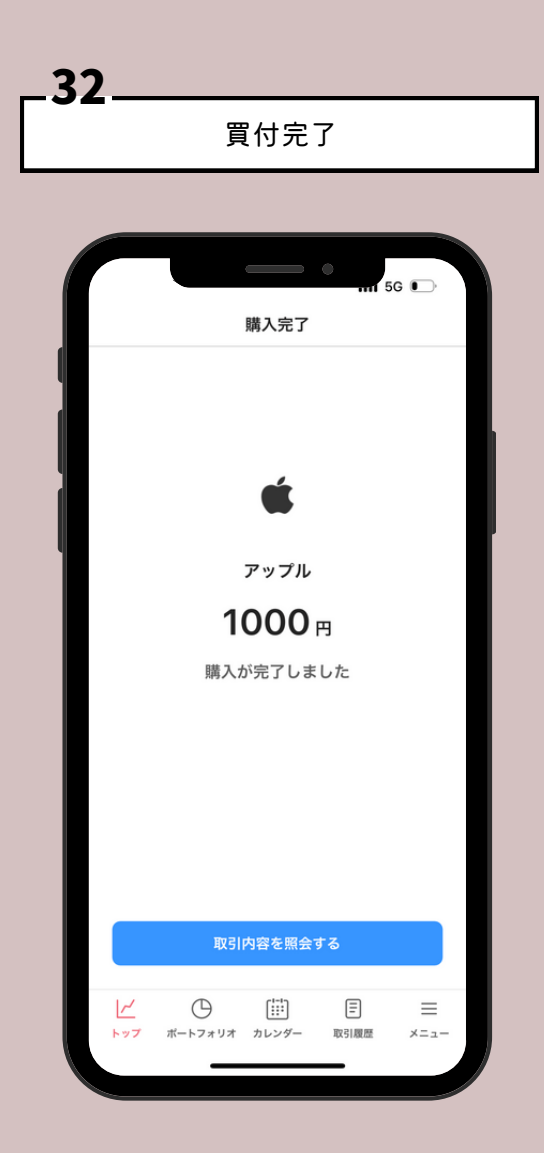

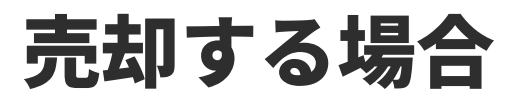

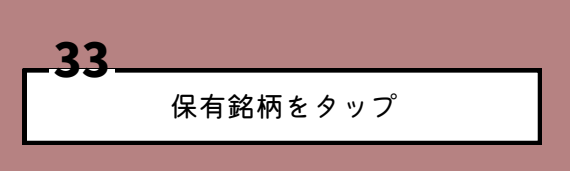

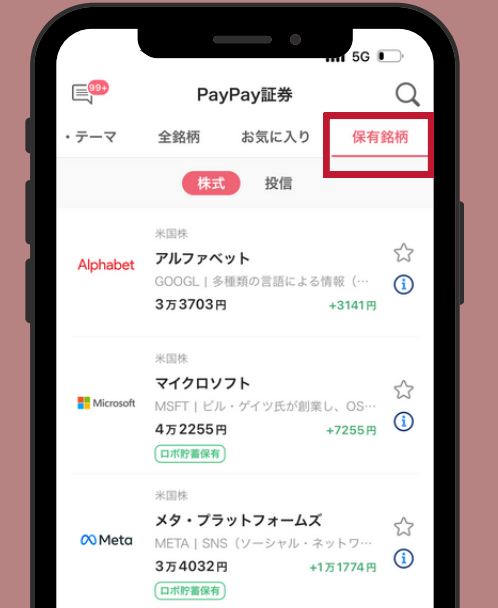

|           | スターバ                           | ックス               |                  | 5         |
|-----------|--------------------------------|-------------------|------------------|-----------|
| 投         | 評価額合計<br><sub>資元本</sub> 24万278 | 26万830<br>34円 含み益 | 63円 へ<br>1 2万557 | 9円        |
| レイ<br>トップ |                                | ()<br>カレンダー       | □<br>取引履歴        | ≡<br>×=⊐- |
|           | _                              |                   | _                |           |

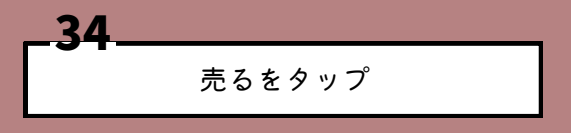

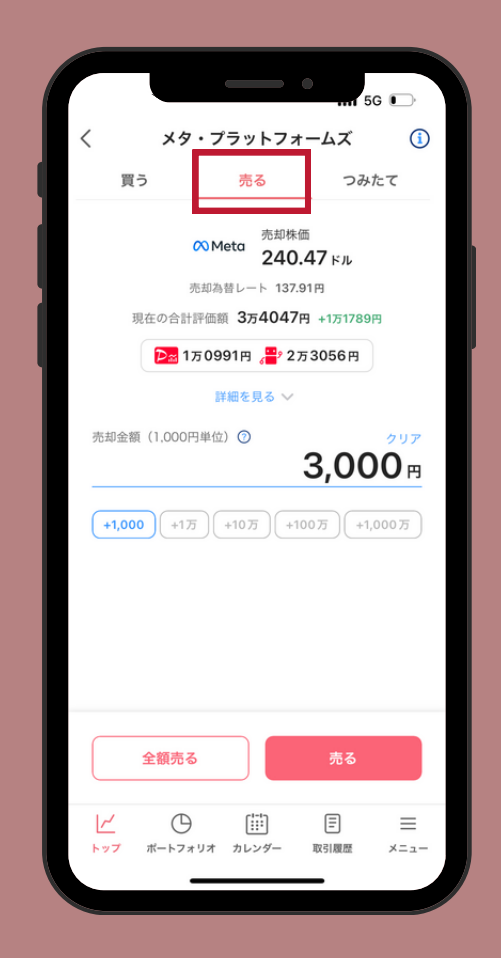

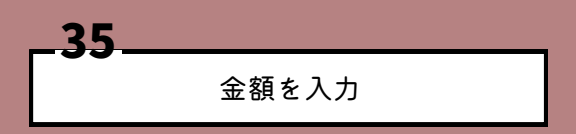

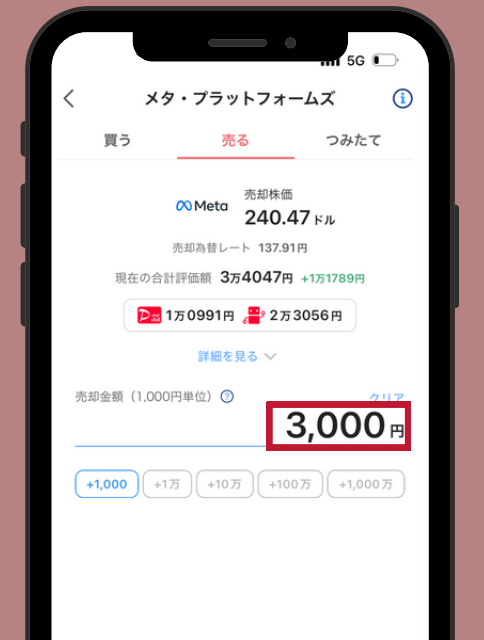

| <u>全額売る 売る</u><br>ビ ④ Ⅲ E =<br>トップ ポートンスリンオ カレンター 取引履歴 ×=ュー<br>36<br>売るをタップ        |  |
|------------------------------------------------------------------------------------|--|
| は<br>5G ■<br>く メタ・ブラットフォームズ ①<br>買う 売る つみたて<br>のMeta <sup>先却株価</sup><br>240.47 FJL |  |
| この金額で売りますか?<br>メタ・プラットフォームズ(META)                                                  |  |
| 3000円<br>売却金額 <b>2000円 得 0万000円</b><br>0.09049株                                    |  |
| 価格 240.47ドル/株                                                                      |  |
| 為替 137.90円/ドル                                                                      |  |
| 譲渡益税仮拘束金 199円 ※ 売却してもつみたて設定は残りますので変更する場合は<br>各アプリで設定してください                         |  |
| 売る                                                                                 |  |

| _37          |
|--------------|
| 売却完了         |
|              |
|              |
| 売却完了         |
|              |
|              |
|              |
| メタ・プラットフォームズ |
| 3000 ₪       |
| 売却が完了しました    |
|              |
|              |
|              |
| 取引内容を照会する    |

セル

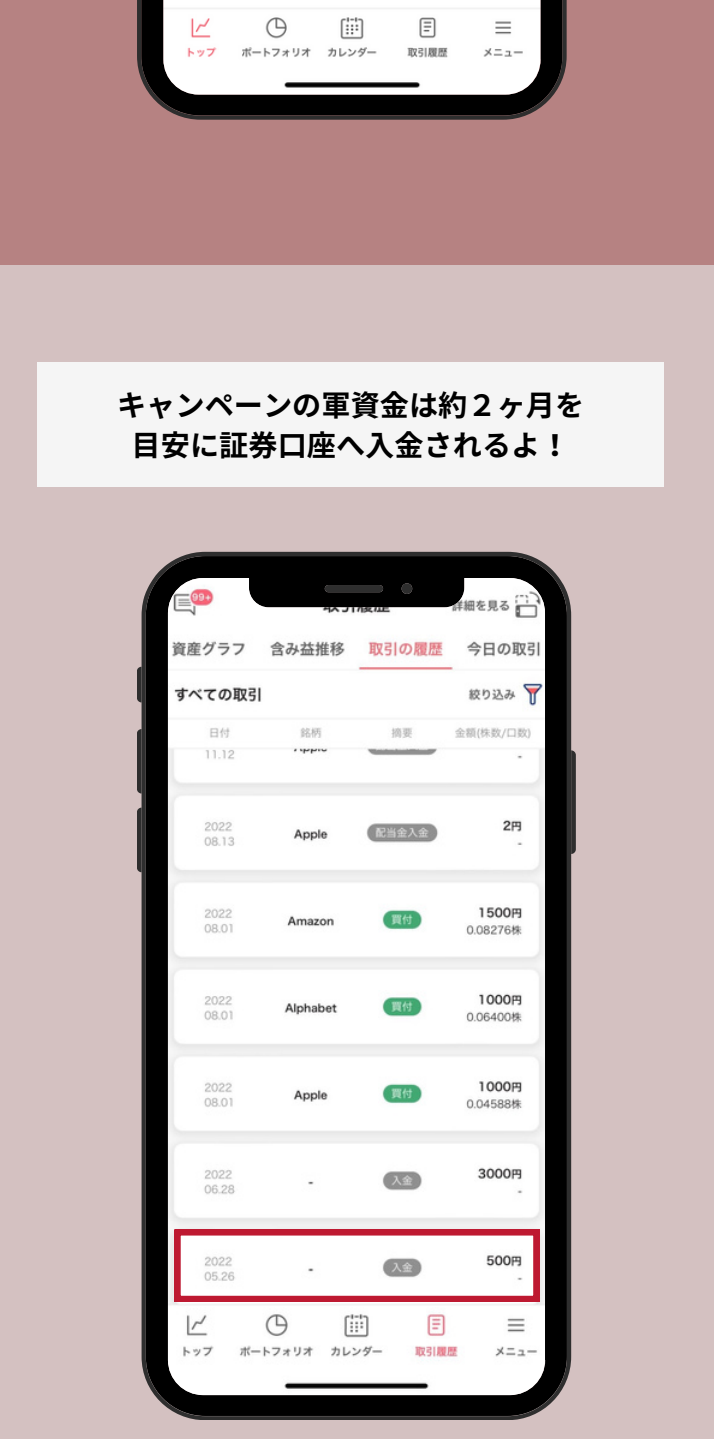

お疲れ様でした わからないことがあれば気軽に インスタからDM送って下さい☺

Setsuko